# **UIS SERVICE DESK**

### COMPUTER HELP

#### How to Log into OneDrive Using a Mac

**PURPOSE:** How to log in and setup OneDrive on a Mac:

- How to find OneDrive on a Mac
- How to sign into OneDrive

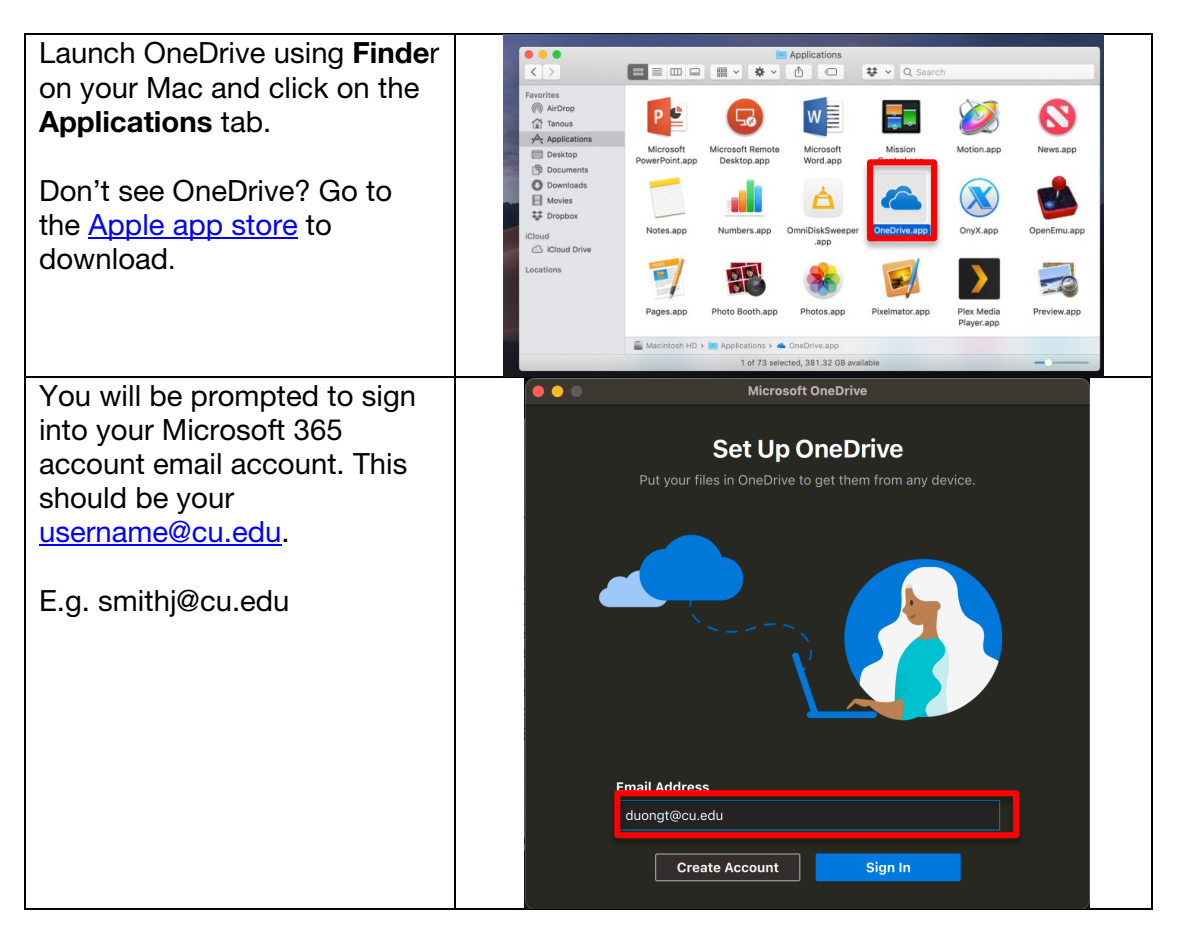

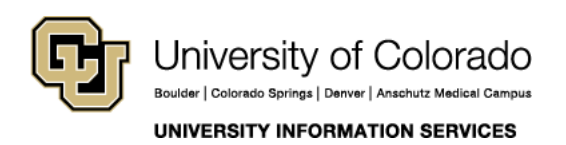

Contact UIS Call: 303-860-HELP (4357) Email: <u>mailto:help@cu.edu</u>

# **UIS SERVICE DESK**

### COMPUTER HELP

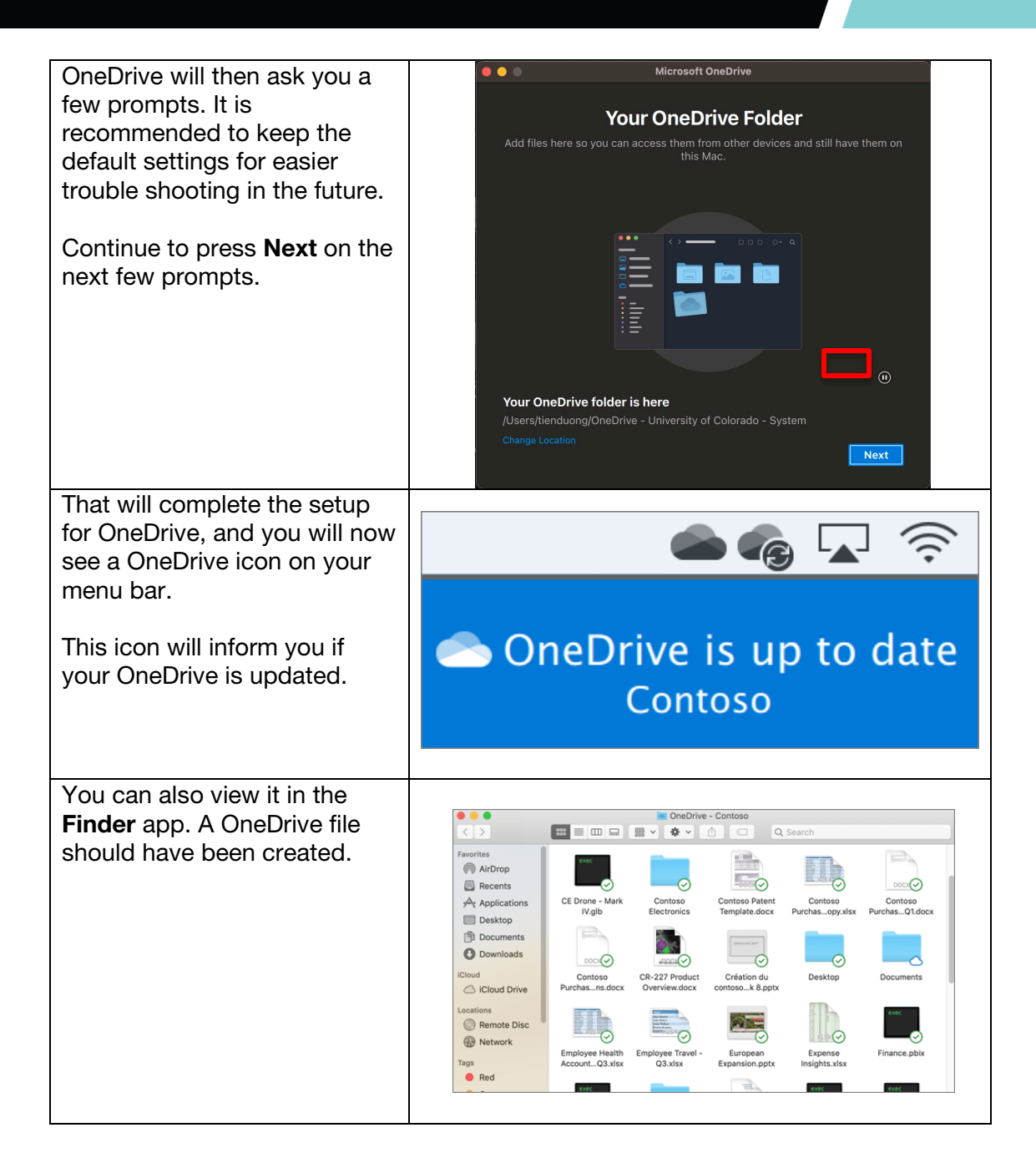

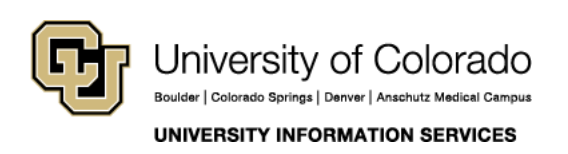

Contact UIS Call: 303-860-HELP (4357) Email: mailto:help@cu.edu

## **UIS SERVICE DESK**

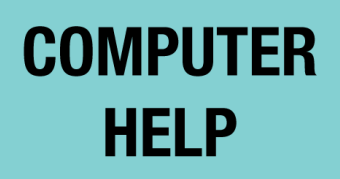

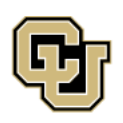

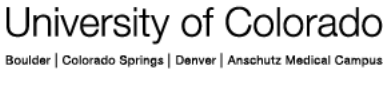

UNIVERSITY INFORMATION SERVICES

Contact UIS Call: 303-860-HELP (4357) Email: <u>mailto:help@cu.edu</u>